# Sinocare®

# Sistem de Monitorizare Continuă a Glicemiei Ghid de Pornire-CGM APP

# Prezentare Generală a Sistemului i3 CGM

Consultați Ghidul Utilizatorului pentru instrucțiuni complete privind Sistemul și informații.

Ghidul Utilizatorului este furnizat în format electronic. Puteți vizita site-ul iCan-cgm.com pentru a descărca un fișier PDF.

Dacă aveți nevoie de o copie tipărită a Ghidului Utilizatorului, vă rugăm să contactați dealerul sau să trimiteți cererea la adresa de email: support@icancgm.com. Aceasta va fi furnizată gratuit în termen de șapte zile.

În cazul în care aveți întrebări, vă rog să trimiteți un email la support@icancgm.com Toate graficele sunt reprezentative. Produsul dumneavoastră poate arăta diferit.

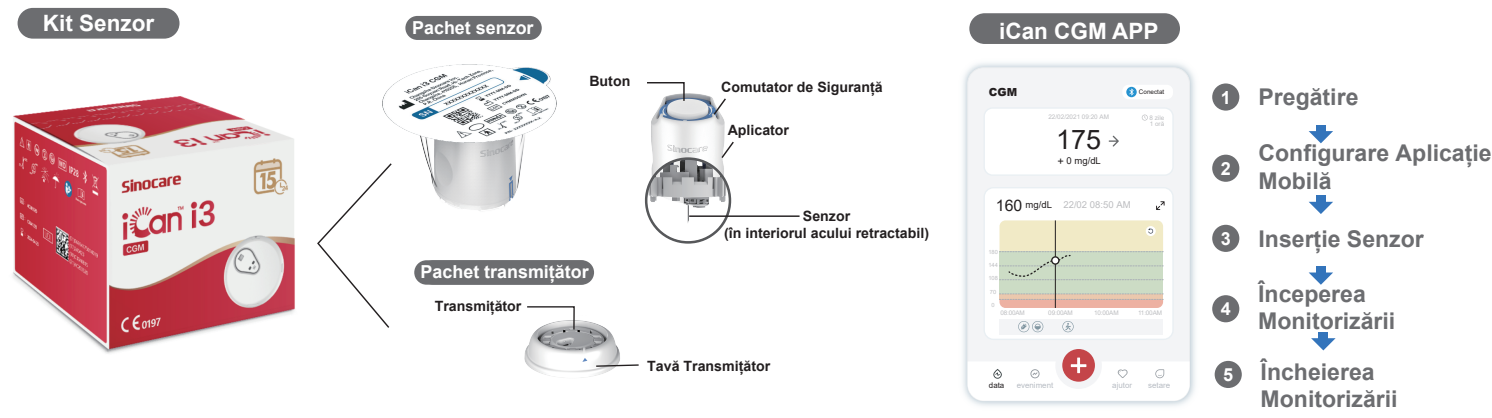

# 1 Să Începem

## Pasul 1: Instalați iCan CGM APP

Descărcați iCan CGM APP din App Store sau Google Play

Download on the Αpp Store Google Play

### Pasul 2: Autentificați-vă la contul dvs. iCan CGM

a. Autentificați-vă dacă aveți deja un cont.
b. Atingeți "Înregistrare" în partea de jos dacă sunteți nou în sistem.
Aplicația vă va ghida prin videoclipuri și ecrane informative. Atingeți "Următorul" pentru a continua până când ajungeți la pagina de Scanare Cod QR. Mențineți aplicația deschisă pe tot parcursul.

c. Asocierea se întâmplă automat. Nu închideți aplicația și păstrați la o

distanță de maxim 6 metri în timp ce treceți la următorul pas. Dacă

introduceți manual codul SN, apăsați "Urmatorul" pentru a continua.

d. Țineți telefonul aproape și pregătiți inserția în pasul următor

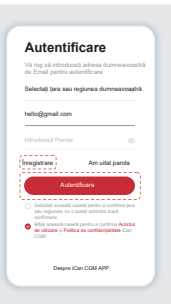

# 2 Asociați cu Transmițătorul

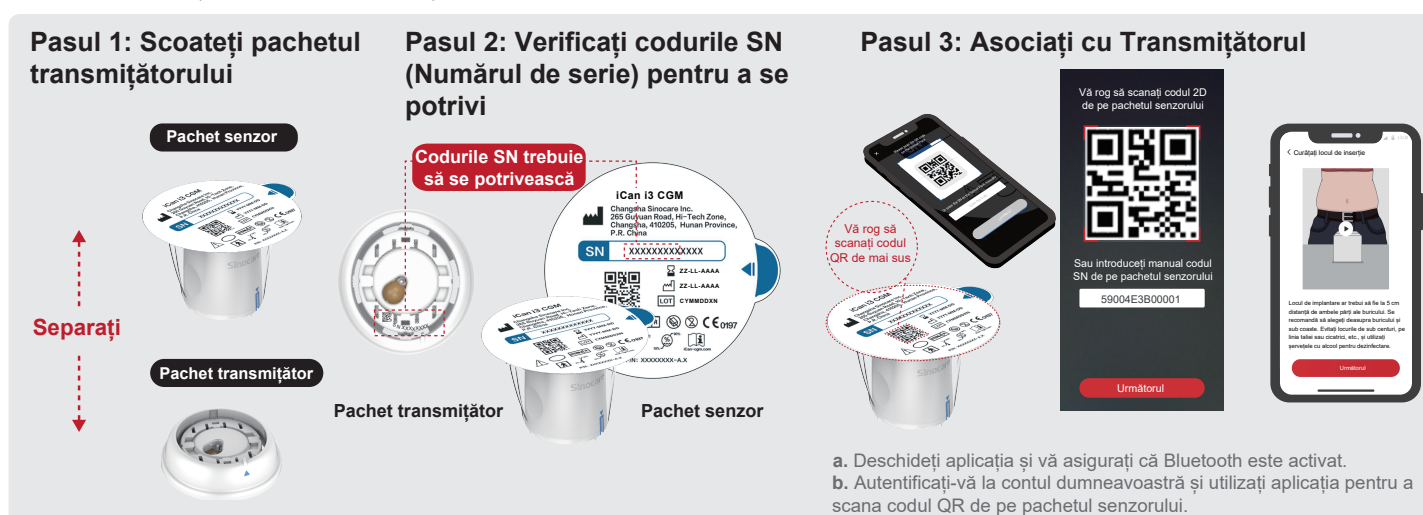

Scoateți pachetul transmițătorului din partea de jos a cutiei pachetului senzorului Verificați dacă se potrivesc primele 8 cifre din codurile SN ale pachetului senzorului și codurile SN ale transmițătorului înainte de a asocia senzorul cu transmițătorul.

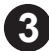

# 3 Inserție Senzor

Urmati "Ghidul de pornire rapidă a Sistemului de Monitorizare Continuă a Glicemiei" din pachetul dumneavoastră pentru a învăța cum să inserați senzorul.

# 4 Începerea Monitorizării

### Pasul 1: Start senzor CGM Pasul 2: Așteptați să se încălzească senzorul Pasul 3: Configurați alertele

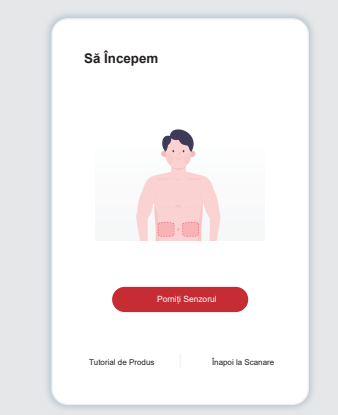

Când senzorul este inserat cu succes. aplicația dvs. CGM vă va solicita să porniți senzorul. Atingeți "Start" pentru următorul pas.

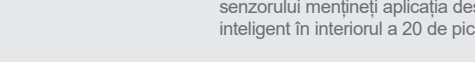

### Pasul 4: Verificați glicemia dumneavoastră

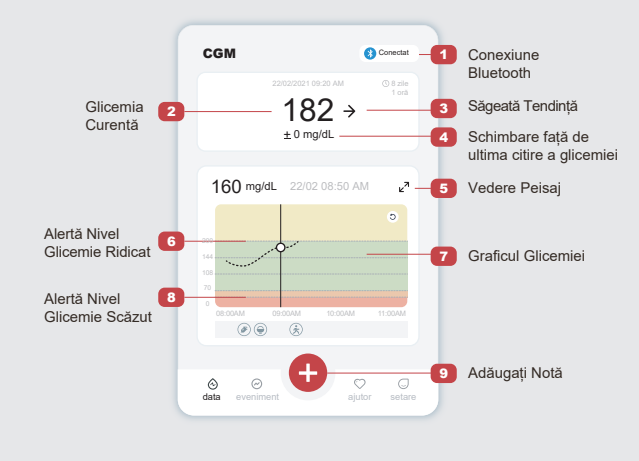

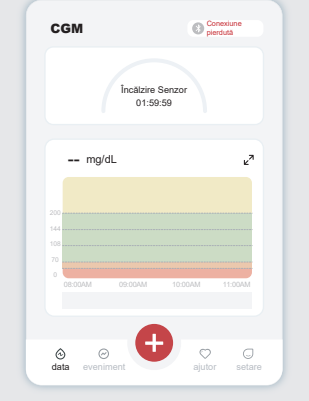

Atingeți "Start" pentru a începe încălzirea senzorului timp de 2 ore. Nu va exista nicio citire a glicemiei sau alerte până când încălzirea nu se va încheia. În timpul încălzirii senzorului mențineți aplicația deschisă și dispozitivul inteligent în interiorul a 20 de picioare de transmițător.

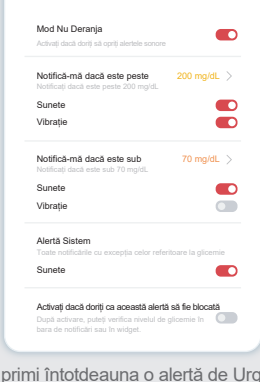

Setări Personale

Atenție: Veți primi întotdeauna o alertă de Urgență Glicemie Scăzută în mod implicit atunci când valoarea glicemiei senzorului este de 55 mg/dL sau mai mică. Pentru informații detaliate privind alertele de glicemie și configurarea sistemului, consultați "Informații Importante despre Siguranță" în Instrucțiunile de Utilizare.

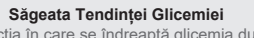

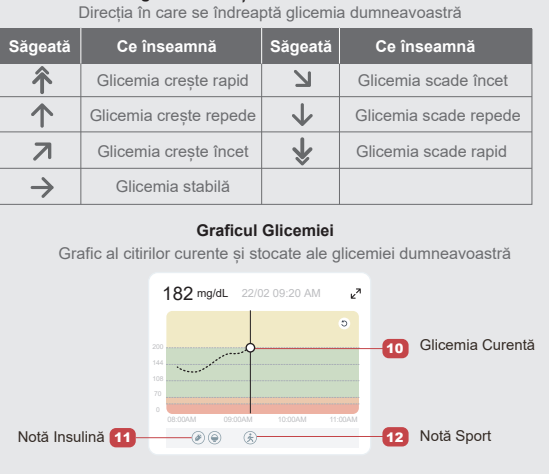

# Încheierea Monitorizării

### Pasul 1: Confirmați că sesiunea curentă s-a încheiat

Sunteți sigur că doriți să încheiați această sesiune?

rata de viață a senzorului această

Când sesiunea de monitorizare de 15 zile este completă, aplicația vă va îndruma să schimbați un nou senzor sau să consultați Raportul de Istoric.

0.

### Pasul 2: Scoatere Senzor

a. Trageți marginea adezivului în sus. b. Scoateți cu grijă adezivul de pe pielea dvs. dintr-o singură miscare.

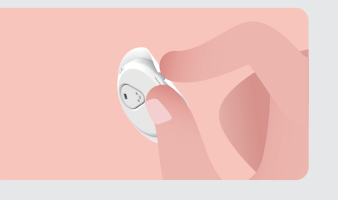

### Pasul 3: Eliminare

Nu atingeți senzorul, iar acesta nu poate fi reutilizat după îndepărtare. Eliminați senzorul utilizat conform reglementărilor locale.

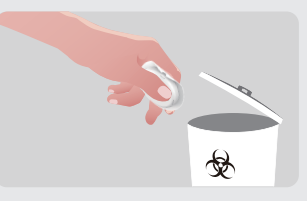

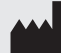

Changsha Sinocare Inc. 265 Guyuan Road, Hi-Tech Zone, Changsha, 410205, Hunan Province, P.R. China

ی data

OBELIS S.A EC REP Bd. Général Wahis, 53 1030 Brussels, Belgium mail@obelis.ne

SUNGO Certification Company Limited 3rd floor, 70 Gracechurch Street, London. EC3V 0HR UK REP ukrp@sungoglobal.com

OBELIS SWISS GmbH CH REP Ruessenstrasse 12, 6340 Baar/ZG. Switzerland info@obelis.ch

**C€**0197

Data rev: 11/2024 P/N: 36301782-A.2